## 山东航空学院公开招聘缴费流程说明

一、公众号缴费流程(推荐使用)

1. 关注并进入"山东航空学院计划财务处"微信 公众号。

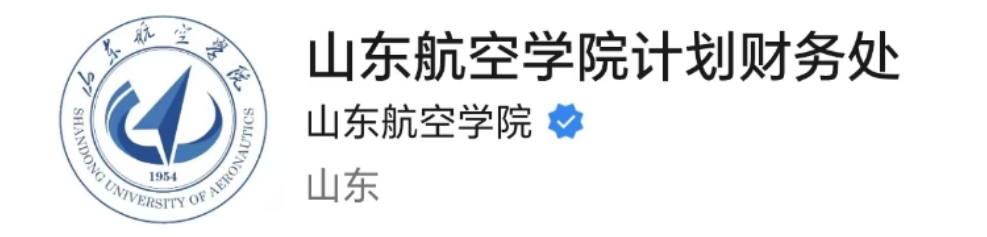

提供报账查询,推送财经政策,发布财务信息,成为计财处 服务教学科研的窗口。 >

1个朋友关注

关注服务号

2. 点击右下角"快捷功能"-"缴费入口"进入支付平台登录界面。

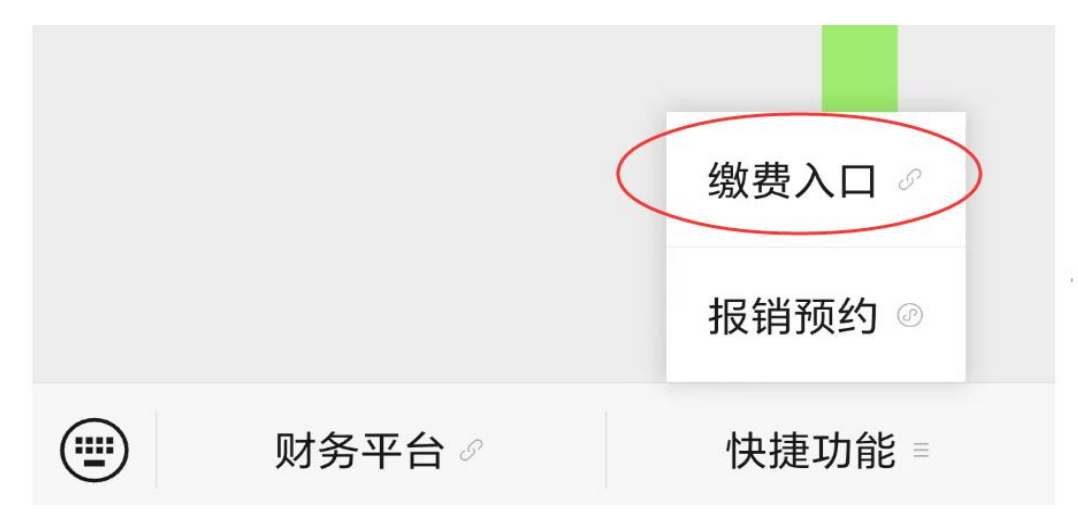

3. 登录支付平台,用户名为:身份证号码,初始 密码为:hkxy@身份证后六位(最后一位是X的需大写)。

| X 山东航空学院校园统一支付平台<br>pay.sdua.edu.cn | ••• |
|-------------------------------------|-----|
| 予 报名系统 校园统一支付平台                     |     |
| ▲ 请输入用户名 用户名:身份证号码                  |     |
| 母 请输入密码… 密码: hkxy@身份证后六位            |     |
| 忘记                                  | 密码? |
| 登录                                  |     |

4. 先核对身份证号码及姓名是否正确,之后选择 缴费项目,"其它缴费"(勿点其他费用)。

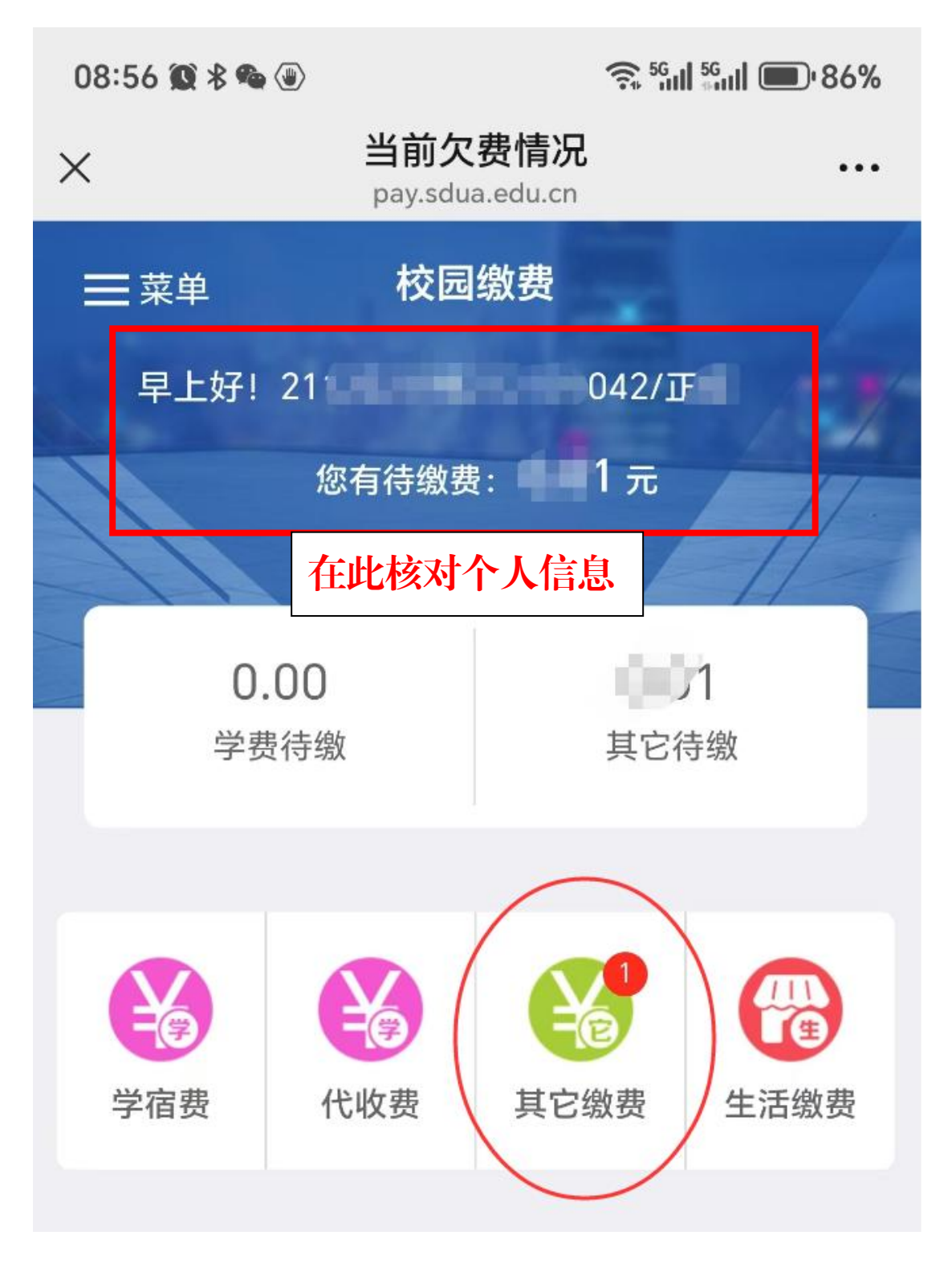

5. 核对缴费项目(公开招聘考务费)及金额后,点 击右下角"缴"按钮。本次只收取笔试考务费 50 元。

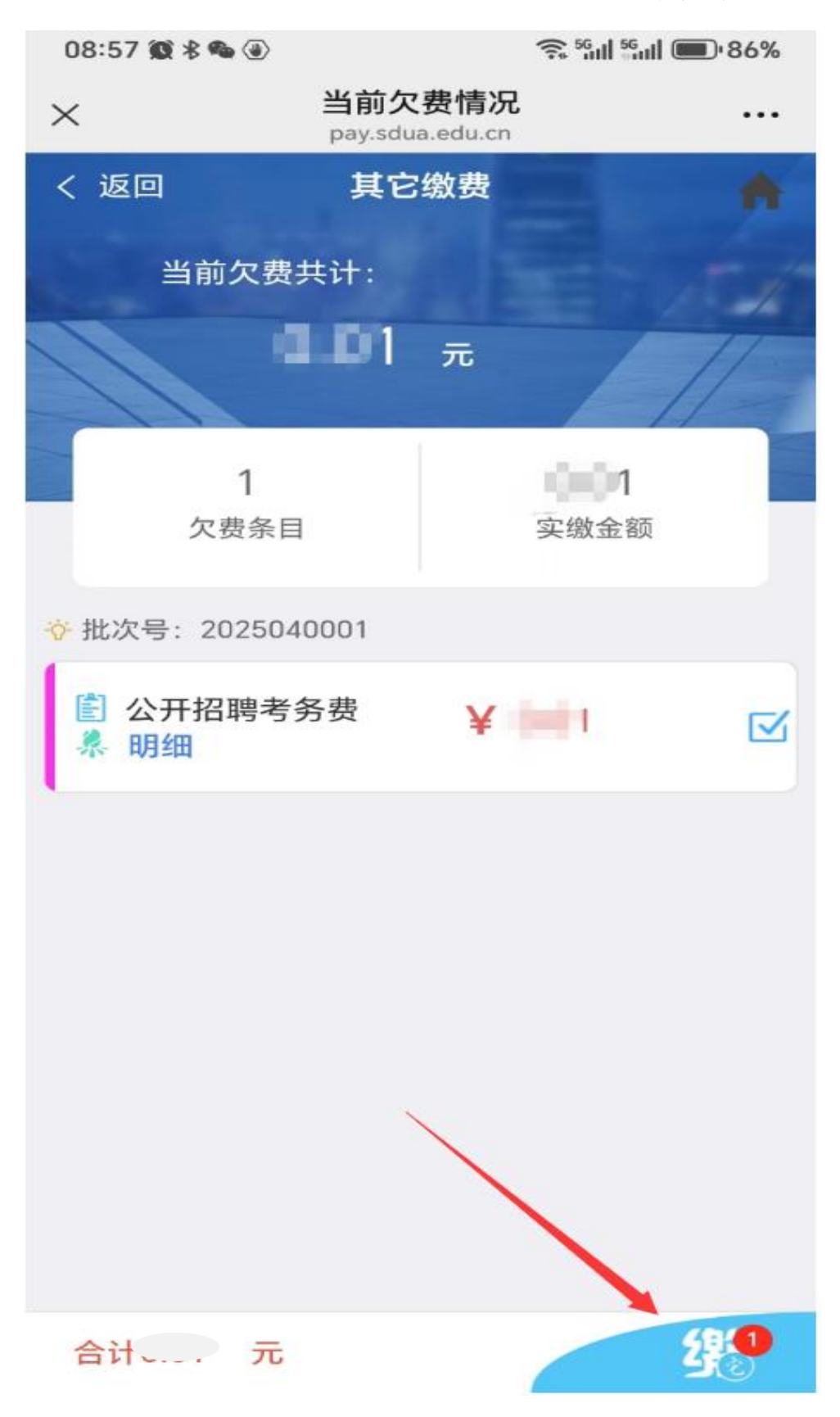

| 08:58 🏽 🕸 🍓 🖲        |                           | र्ड <sup>56</sup> ग1 <sup>56</sup> ग1 <b>■</b> 86% |
|----------------------|---------------------------|----------------------------------------------------|
| ×                    | 统一支付平台<br>pay.sdua.edu.cn |                                                    |
| Ś                    | 支付平台                      | 取消                                                 |
| 付款人: ]               |                           |                                                    |
| 手续费:                 |                           | 0.00 元                                             |
| 交易金额:                |                           | ➡1 元                                               |
| 选择支付方式               |                           |                                                    |
| 次后支付<br>(亿万用户选择,更快更为 | 行便                        | 0                                                  |
|                      | 确认支付 1元                   |                                                    |

6. 点击确认支付,完成缴费。

7. **缴费完成后第二天**,可登陆招聘报名系统查看 状态,显示为"缴费完成,进入笔试"。

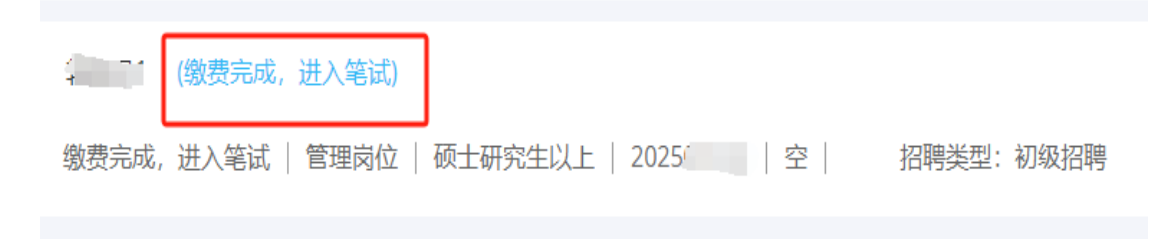

## 二、支付平台缴费流程

 打开校园支付平台网站并登陆 <u>http://pay.sdua.edu.cn/xysf</u>,用户名为:身份证号 码,初始密码为 "hkxy@身份证后六位"。

|                                                                 | 报台东印 |
|-----------------------------------------------------------------|------|
|                                                                 |      |
| (3) 卢 东 桃 生 孝 院                                                 |      |
| 林园林 古林亚ム 田白斑县                                                   |      |
| <b>牧四</b> 統一又11千百<br><i>開</i> ア国来<br><i>Dark</i><br><i>Dark</i> |      |
|                                                                 |      |
| 学校介绍 / 重要提示 / 系统公告 出行现为 用户名: (清仙入田中名 / 学号                       |      |
| 被 弱: (新输入部26) 点记出55                                             |      |
| 输进转:标频入验证码 WXG8                                                 |      |
|                                                                 |      |
|                                                                 |      |
|                                                                 |      |
|                                                                 |      |
|                                                                 |      |
|                                                                 |      |

## 2. 点击"其他费用"。

| 9 6 5 AL                                     | 注考院 校园<br>ITY OF AREKONAUTICS | 统一支付 <sup>-</sup> | 平台 当     | 前费用 学家    | 费缴费 其他 | 费用 生活绘 | 壊 交易   | 查询 报  | 名信息 个人 | (信息) 退出 |
|----------------------------------------------|-------------------------------|-------------------|----------|-----------|--------|--------|--------|-------|--------|---------|
| ▲ 当前用户>>编号: 21 042 姓名: 正 性别: 男 身份证号: 21 **42 |                               |                   |          |           |        |        |        |       |        |         |
| 前位置: 欠费信息                                    | 息                             |                   |          |           |        |        |        |       |        |         |
| 收费期间: 收费项目: □显示过期项目 查询                       |                               |                   |          |           |        |        |        |       |        |         |
| 用信息以及交费                                      | 伏况 (共有1条缴费项                   | 间,共需交费 <b>0.</b>  | 02元,已缴费0 | .01元,欠费0. | 01元)   |        |        |       |        |         |
| 收费期间                                         | 收费项目                          | 收费起始              | 收费终止     | 收费状态      | 收费类型   | 应缴金额   | 实缴金额   | 欠费金额  | 支付状态   |         |
| 2025                                         | 公开招聘考务费                       | 20250411          | 20250430 | 收费        | 其他费用   | ¥ 0.02 | ¥ 0.01 | ¥0.01 | 未完成    | 交费明细    |

## 3. 选择缴费项目后,点击进入缴费。

|                                                                                                    |      |         |      | _    |       |       | _    | _    |  |  |
|----------------------------------------------------------------------------------------------------|------|---------|------|------|-------|-------|------|------|--|--|
|                                                                                                    | 当前费用 | 学费缴费    | 其他费用 | 生活缴费 | 交易查询  | 报名信息  | 个人信息 | 退出登录 |  |  |
| ▲ 当前用户>>编号: 21 42 姓名: 正 性别: 男 身份证号: 21 *****42                                                                       |      |         |      |      |       |       |      |      |  |  |
| 当前位置:其他交费>>交费业务单信息                                                                                                   |      |         |      |      |       |       |      |      |  |  |
| 注意:业务单一旦生成不再改变,请尽量在交费时间内完成交费;说明:选择一笔业务,点击"进入缴费"进行缴费                                                                  |      |         |      |      |       |       |      |      |  |  |
| 业务单号                                                                                                    | 権    | 载止时间    | 应缴   | 金额   | 已缴金额  | 欠费金   | 额    | 操作   |  |  |
| 21 02                                                                                                    | 20   | 0250430 | ¥ 0. | .01  | ¥0.00 | ¥ 0.0 | )1   |      |  |  |
| 2     3/2     2/02/30/43/0     # 0/01     # 0/01     # 0/01     # 0/01       共计1笔交费业务单, 共需交费0.01元, 已支付0.00元, 欠费0.01元 |      |         |      |      |       |       |      |      |  |  |

4. 确认缴费项目及金额无误后,点击下一步。

| ₩1.6 K 航空港路.                        | 校园统一支付亚会           |              |       |            |       |      |      | _    |
|-------------------------------------|--------------------|--------------|-------|------------|-------|------|------|------|
| SHANDONG UNIVERSITY OF AREKONAUTICS |                    | 前费用 学费缴费     | 其他费用  | 生活缴费       | 交易查询  | 报名信息 | 个人信息 | 退出登录 |
| <b>&amp; 当前用户&gt;&gt;编号:21</b>      | 42 姓名: 1 性别: 男     | 身份证号: 21     | ***42 |            |       |      |      |      |
| 当前位置:其他缴费>>业务单                      | 明细                 |              |       |            |       |      |      |      |
| 说明: 缴费项目确认后, 选                      | 择银行和支付金额进行支付,本次业务交 | 费完成后才能进行其他   | 顷目支付  |            |       |      |      |      |
| 业务单号: 21                            | .J2 总金额: 0.01 疗    | 元 已支付金额: 0.0 | 0元 欠费 | 金额: 0.01 元 | Ē     |      |      |      |
| 项目名称                                | 收费内容               | 1            | 收费对象  | 应缴金额       | 实缴金额  | i 欠  | 费金额  | 备注   |
| 公开招聘考务费                             | 2025年笔试考务费 (第一     | 批)           | 考生    | ¥ 0.01     | ¥0.00 | ¥    | 0.01 |      |
|                                     |                    | 上一步下         | 步     |            |       |      |      |      |

5. 点击确认支付,完成缴费。

|                              | 2合当前费用        | 学费缴费 其他  | 坡用 生活激费     | 交易查询    | 报名信息      | 个人信息     | 退出登录 |
|------------------------------|---------------|----------|-------------|---------|-----------|----------|------|
| 🍰 当前用户>>编号:21                | 1 性别:男身份证号    | : 21     | <b>*</b> 42 |         |           |          |      |
| 当前位置: 缴费>>支付银行及支付方式选择        |               |          |             |         |           |          |      |
| 支付信息: 编号: 21 42 妙            | 名: 🔟 业务单号     | : 21     | 02          | 应缴金额: ( | ).01 元 已約 | 啟金额: 0.0 | 0 元  |
| 请选择付款方式 (说明:选择支付银行,可以全额或拆分支付 | t,在一笔交易完成后才能i | 进行下一笔支付) |             |         | <u></u> ₩ | 务单明细查    | 看    |
| 支付方式:                        | 🏏 微信支付        |          |             | ]       |           |          |      |
|                              | ◉ 🎔 微信        | 支付       |             |         |           |          |      |
| 支付金额:                        | 0.01 元        |          |             |         |           |          |      |
| 确认支付                         | 1 取消支付        |          |             |         |           |          |      |

6. **缴费完成后第二天**,可登陆招聘报名系统查看状态, 显示为"缴费完成,进入笔试"。

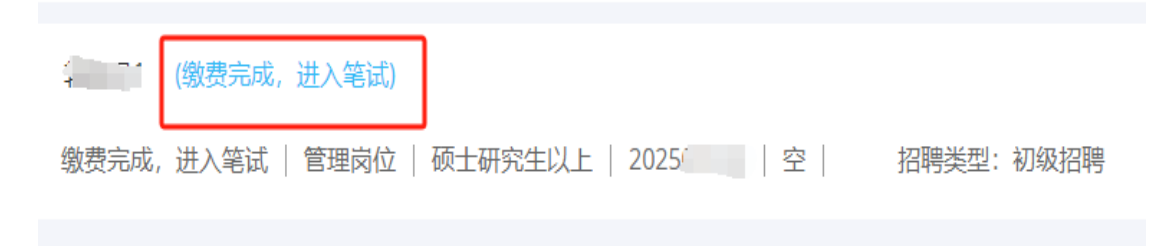